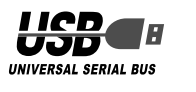

# ELECOM セキュリティ&パーティション機能付

USB 2.0フラッシュメモリ MF-AU2xxxシリーズ インストールマニュアル

#### ■はじめに

このたびは、セキュリティ&パーティション機能付USB2.0フラッ シュメモリMF-AU2xxxシリーズをお買い上げいただきありがと うございます。

本製品は、パソコンのUSBポートに接続してデータを読み書きす るフラッシュメモリです。また、パスワードを設定してデータを 保護したり、メモリ容量を分割して2個のリムーバブルディスク として使用することもできます。

本インストールマニュアルは、本製品のセットアップについて説 明しています。ご使用になる前に本インストールマニュアルをよ くお読みになり、正しくセットアップをおこなってください。

#### ■安全にご使用いただくために

- •本製品の取り付け、取りはずしのときには、必ずパソコンの本 体および周辺機器メーカーの注意事項に従ってください。
- •本製品の分解、改造、修理をご自分でおこなわないでください。 火災や感電、故障の原因になります。また、故障時の保証の対 象外となります。
- •本製品および本製品を取り付けたパソコン本体を、水を使う場 所や湿気の多いところで使用しないでください。 火災や感電、故障の原因になります。
- •本製品の取り付け、取りはずしのときには、本製品に触れる前 に金属製のもの(スチールデスク、ドアのノブなど)に手を触れ て、静電気を除去してから作業をおこなってください。 静電気は本製品の破損の原因になります。
- 異常を感じた場合はすぐに使用を中止し、お買い上げの販売店、 もしくは当社総合インフォメーションセンターにご相談ください。

#### ■ご使用にあたって

- •本製品に保存されているソフトウェア「USB Flash Disk Format Tool」について、消去、破損について当社は一切の保証 をいたしません。誤って削除するとセキュリティ機能およびパー ティション機能が使用できなくなりますので、注意してください。
- 本製品をフォーマットするときは必ず専用のソフトでフォー マットしてください。
- •本製品を接続した状態でパソコンを起動した場合、前回異常終了 がなくてもスキャンディスクが自動的に行われる場合があります。
- •本製品を接続した状態でパソコンを起動した場合、これまでに 接続したことのあるデバイスであっても新たにデバイスを認識 する表示が出ることがあります。
- 本製品を接続してから認識されるまでに約1分ほど時間がかか る場合があります。パソコンの再操作が可能になるまでお待ち ください
- •本製品は著作権保護機能には対応しておりません。
- •本製品の挿抜の前には、タスクトレイまたは通知領域上で、「ハー ドウェアの安全な取り外し」を行ってください。ファイルが消失 してしまう恐れがあります。
- 消失・破損したデータに関しては、当社は一切の責任を負いかねます。
- •本製品は、正しい向きでまっすぐ抜き差ししてください。
- スタンバイや休止状態、スリープ状態には対応しておりません。
- 本製品を湿気やホコリの多いところで使用しないでください。
- 本製品に強い衝撃を与えないでください。
- •お手入れの際には乾いたやわらかい布で軽く拭いてください。 ベンジン、シンナー、アルコールなどは使用しないでください。

#### ■ご購入時の状態について

- •本製品は通常そのままでお使いいただけますので、1つのリムー バブルディスクとしてお使いになる場合はフォーマット(初期 化)をおこなう必要はありません。また、ご購入時はパスワード は設定されていません。
- ご購入時には、ソフトウェア「USB Flash Disk Format Tool」 (FORMAT.EXE)が保存されています。
- ●・一度本製品内からデータを削除すると、復元することはできません。 ・セキュリティ機能およびパーティションを設定するときは、本製 品に保存されている「FORMAT.EXE」をパソコンのデスクトップま たはフォルダから実行する必要があります。「FORMAT.EXE」をフ ラッシュメモリ上から実行すると、セキュリティ機能のパスワード が正常に設定されません。また、フラッシュメモリのフォーマット によって、フラッシュメモリの[FORMAT.EXE]が消去されます。 必ず、パソコンのデスクトップまたはフォルダに[FORMAT EXE」をコピーしておいてください。詳細は、「USB Flash Disk Format Toolをバックアップする」(裏面)以降をお読みく ださい。

## ご使用の前に

#### セキュリティ機能について

本製品には、パスワードを設定してデータを保護するセキュリティ 機能が装備されています。

万一、本製品を紛失したり、盗まれたりしたときにも、第3者から大 事な情報を守ることができますので、持ち運ぶことが多い本製品で も安心して使用できます。

🔍 パスワードは絶対に忘れないように管理してください。正しい パスワードを入れることができないことによる、内容確認が不 可能になる事態、その他に対して、当社は一切の責任を負いま せん。また、一切の保証をいたしません。

#### パーティション機能について

データを読み書きするためのフラッシュメモリのメモリ容量を2 つに分割するパーティション機能が装備されています。 本製品を2つのリムーバブルディスクとして使用できるようにな

ります。 🌍 リムーバブル ディスク (F:)

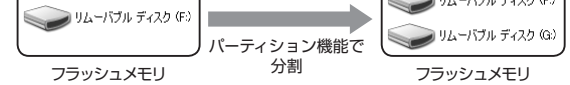

# √ ドライブ文字(アルファベット)はご使用環境により異なります。

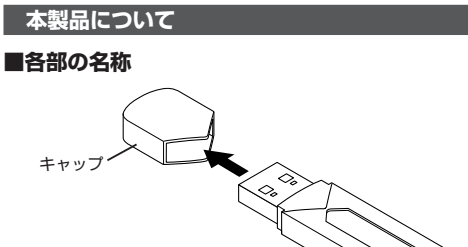

お好みでストラップなどを 取り付けできます。 -I FD

#### ■パソコンのUSBポートに接続するときは

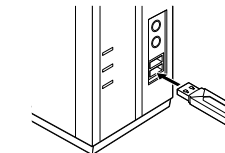

√↓ USBポートの上下方向に注意して接続してください。自動的に本 製品の認識が開始されます。認識の完了後に使用できます。2回 目以降は挿入するだけで使用できます。

## パソコンと接続する

● セキュリティ機能およびパーティションを設定するときは、本製 品に保存されている[FORMAT.EXE]をパソコンのデスクトップ またはフォルダから実行する必要があります。[FORMAT.EXE] をフラッシュメモリ上から実行すると、セキュリティ機能のパス ワードが正常に設定されません。また、フラッシュメモリのフォー マットによって、フラッシュメモリの[FORMAT.EXE]が消去さ れます。

必ず、パソコンのデスクトップまたはフォルダに[FORMAT. EXEJをコピーしておいてください。詳細は、「USB Flash Disk Format Toolをバックアップする」(裏面)以降をお読みください。

#### Windows Vista®で使用する

#### ■パソコンに接続する

- ◀ 本製品のキャップを取りはずします。
- 2 パソコンのUSBポートに接続します。 USBポートの上下方向に注意して接続してください。自動的に本 製品の認識が開始されます。認識の完了後に使用できます。2回 目以降は挿入するだけで使用できます。
- お使いのパソコンがUSB2.0に対応していない場合、「さらに高 速で実行できるデバイス のメッセージが表示されます。 これは、本製品はUSB2.0に対応していますが、接続したUSBポー トがUSB2.0に対応していないために表示されるメッセージです。 この場合、本製品はUSB2.0ではなく1.1の速度で動作します。
- 3 通知領域にインストール完了のメッセージが表示され、自動的に 認識されます。これで本製品とパソコンの接続は完了しました。

 デバイスを使用する準備ができました。
 デバイスドライバ ソフトウェアが正しくインストール されました。 1.

√ デバイス認識中およびデータ転送時にLEDが点滅します。

#### ■取りはずすには

パソコンの電源が入った状態での本製品の取り出し時、スリープ 状態に移行する前は、次の手順で本製品を取りはずしてください。

- 🗨 本製品を読み書きしている状態(LED:点滅)で、本製品をパソコ ンから取りはずさないでください。本製品の故障や、ファイルの 破損・消失の原因となります。
- 本製品を読み書きしていないこと(LED:消灯)を確認します。

USB 大容量記憶装置 - ドライブ (F:) を安全に取り外します

- 通知領域にある歳アイコンを左クリックします。
- 3 表示されたメッセージをクリックします。
- 本製品以外に他のUSB機器やPCカードを使用している場合は、
- 両方の名前が表示されます。この場合は本製品のメッセージ (USB 大容量記憶装置デバイス)をクリックしてください。
- 4 ∝ をクリックします。

| このデバイスはコンピュータから安全に | 取り外すことができます。 |
|--------------------|--------------|
|                    |              |
|                    | ОК           |

▲製品をパソコンのUSBポートから取りはずします。

## Windows<sup>®</sup> XPで使用する

- ■パソコンに接続する
- ◀ 本製品のキャップを取りはずします。
- パソコンのUSBポートに接続します。 USBポートの上下方向に注意して接続してください。自動的に本 製品の認識が開始されます。認識の完了後に使用できます。2回 目以降は挿入するだけで使用できます。
- √ お使いのパソコンがUSB2.0に対応していない場合 ・サービスパック1以前のときは「高速ではないUSBハブに接続し ている高速USBデバイス」のメッセージが表示されます。 •サービスパック2のときは「さらに高速で実行できるデバイス」の

メッセージが表示されます。 これは、本製品はUSB2.0に対応していますが、接続したUSBポー トがUSB2.0に対応していないために表示されるメッセージです。 この場合、本製品はUSB2.0ではなく1.1の速度で動作します。

- 3 タスクトレイにインストール完了のメッセージが表示され、自動的 に認識されます。これで本製品とパソコンの接続は完了しました。
  - (i) 新しいハードウェアが見つかりました 新しいハードウェアがインストールされ、使用準備ができました。

## < デバイス認識中およびデータ転送時にLEDが点滅します。</p>

#### ■取りはずすには

パソコンの電源が入った状態での本製品の取り出し時、 イや休止状態に移行する前は、次の手順で本製品を取り

- 本製品を読み書きしている状態(LED:点滅)で、本製品 ンから取りはずさないでください。本製品の故障や、フ 破損・消失の原因となります。
- 本製品を読み書きしていないこと(LED:消灯)を確認しま
- タスクトレイにある
  アイコンを左クリックします。

## 3 表示されたメッセージをクリックします。

- USB 大容量記憶装置デバイス ドライブ (F:)を安全に取り外します
- 本製品以外に他のUSB機器やPCカードを使用してい う両方の名前が表示されます。この場合は本製品のメ (USB 大容量記憶装置デバイス)をクリックしてくださ
- 4 次のメッセージを確認後、本製品をパソコンのUSBポー はずします。

## Windows® Meで使用する

#### ■パソコンに接続する

- ◀ 本製品のキャップを取りはずします。
- 2 パソコンのUSBポートに接続します。 USBポートの上下方向に注意して接続してください。自 製品の認識が開始されます。認識の完了後に使用できる 目以降は挿入するだけで使用できます。
- ③ ダイアログボックスに「新しいハードウェアに必要なソフ をインストールしています。」とメッセージが表示され、 認識されます。これで本製品とパソコンの接続は完了し
- ▼デバイス認識中およびデータ転送時にLEDが点滅します

#### ■取りはずすには

-A

5

パソコンの電源が入った状態での本製品の取り出し時、 イや休止状態に移行する前は、次の手順で本製品を取り ください

- 本製品を読み書きしている状態(LED:点滅)で、本製品 ンから取りはずさないでください。本製品の故障や、フ 破損・消失の原因となります。
- 本製品を読み書きしていないこと(LED:消灯)を確認しま
- タスクトレイにある
  アイコンを左クリックします。

ÖK

表示されたメッセージをクリックします。 3 USB ディスク - ドライブ (F:) の停止 15:54

4 🔜 ボタンをク

本製品をパソコンの

USBポートから取りは

ずします。

| はすずには<br>ンの電が入った状態での本製品の別しは、スタンバ<br>株正装館に等行る前は、次の手順で本製品を取りはす<br>こし、<br>本製品を読み書きしている状態(LED:点別で、本製品を/いコ<br>ンか意切はますないでください、本製品の説や、フィバムの<br>様:::::::::::::::::::::::::::::::::::                                                                                                    |                                                                                                    |                                                                                                    |
|----------------------------------------------------------------------------------------------------|----------------------------------------------------------------------------------------------------|----------------------------------------------------------------------------------------------------|
| コンの電源が入った状態での本製品の取り出し続、スタンパ<br>メ出数に移行する前は、次の手順で本製品を取りませい<br>ない。<br>本製品を約分量さしている状態に(ED:治剤)を構築します。<br>クスクトレイにある。アイコンを左クリックします。<br>素示されたメッセージをクリックします。<br>本製品と約り構成、中りびり酸酸酸やのサイ<br>なるかか<br>本製品と約り着していないこと(ED:消灯)を構築します。<br>クスクトレイにある。アイコンを左クリックします。<br>本製品と約り構成ですれます。この着は本製品のメッセージ<br>(USB 大智慧定幅発売デパイス)をクリックしてださい。<br>本製品と約りたます。<br>このよる世球発展し、「ADIE PHILON AGE ADIE<br>たび、<br>なってきないないたい、<br>本製品を約つたすます。<br>この考慮に解決すがないていない。<br>たび、<br>など、<br>たび、<br>たび、<br>など、<br>たび、<br>たび、<br>など、<br>たび、<br>たび、<br>など、<br>たび、<br>たび、<br>など、<br>たび、<br>たび、<br>たび、<br>たび、<br>たび、<br>たび、<br>たび、<br>たび                                                                                                    | はずすには                                                                                                    | Windows® 2000で使用する                                                                                                    |
| <ul> <li></li></ul>                                                                                                    | コンの電源が入った状態での本製品の取り出し時、スタンバ<br>休止状態に移行する前は、次の手順で本製品を取りはずして<br>さい。<br>本製品を読み書きしている状態(LED:点滅)で、本製品をパソコ<br>ンから取りはずさないでください。本製品の放魔や、ファイルの | ■Windows 2000のバージョンの確認<br>Windows 2000で本製品をお使いになる場合は、Windows<br>2000のバージョンがサービスパック4以降である必要があります。<br>次の手順でWindows 2000のバージョンを確認します。                                                                                                    |
| <ul> <li>本製品を読み書としていないこと(LED)消け)を推測します。</li> <li>システトレイにある。アイコンを左クリックします。</li> <li>エレトロールパネルが表示されます。</li> <li>コントロールパネルが表示されます。</li> <li>コントロールパネルが表示れます。</li> <li>コントロールパネルが表示されます。</li> <li>コントロールパネルが表示れます。</li> <li>コントロールパネルが表示れます。</li> <li>コントロールパネルが表示したませいたいないのからなたます。</li> <li>コントロールパネルが表示したませいたいないたまれたり、</li> <li>コントロールパネルが表示したませいたいないたまれたり、</li> <li>コントロールパネルが表示したませいたいないたませいたいます。</li> <li>コントロールパネルが表示したませいたいまれたり、</li> <li>コントロールパネルが表示したませいたいまれたり、</li> <li>コントロールパネルが表示したませいたいませいたいます。</li> <li>コントロールパネルが表示したませいたいまれたいます。</li> <li>コントロールパネルが表示したませいたいたいたいたいたいたいたいたいたいたいたいたいたいたいたいたいたいたい</li></ul>                                                                                                    | 破損・消失の原因となります。                                                                                                    | 【スタート]メニューから、「設定」→ 「コントロールパネル」の順に選択 な かかいはない な かかいのではない な かかいのです な かかいのです な かかいのです な かかいのです な かかいのです な かかいのです な かかいのです な かかいの |
| タスクトレイにある         アイコンを左クリックします。           ま式市たメウモージをクリックします。         す。           ま式市たメウモージをクリックします。         システムのアロバティが表示されす。この場合は本製品のメッセージ<br>(USB 大量量記機製造デバイス)をクリックしてください、、<br>次のメッセージを確認したイスシンクレックしてください、)<br>次のメッセージを確認した(パンコンのUSBボートから取り<br>す。         システムのアロバティが表示されす。<br>システムのアロバティが表示されす。           パンコンのUSBボートに接続します。         システムのアロバティが表示されて、<br>などの深いたちます。         シマモージ<br>をしま、また、           パンコンのUSBボートに接続します。         ビレンのと構成す。           パンコンのUSBボートに接続します。         ビレンには、おけいのパンコンの<br>いとない、         シンマージマを取りたけ、<br>などのます。、<br>アレービスパ(ソクロ)(Y) コンクの目台<br>は、Windows 2000を見前のバージョンア・<br>アレービスパレクロン(Y) コンクの目台<br>は、Windows 2000を見前のバージョンア・<br>アレービスパレクロン(Y) コングの目台<br>は、Windows 2000を見前のバージョンア・<br>アレージョンアクロード<br>などっパ(ハージョンア・<br>アレージョンア・<br>アレージ、<br>マンのUSBボートに接続します。         SWindows 2000の 長前のバージ<br>フンク、<br>マンパイス認識中やおくがデーク知道時にしていたきます。と自<br>UISBボートの上下方向にはましてご様にしてきます。<br>と目<br>UISBボートの上下方向にはましていた<br>マンパイス認識中やおくがデーク知道時にLEDDが点道します。           インコンクレールとています。<br>こでする地は、次の手順で本製品を取りたました。         マンマンを取りたいた<br>シンクの製品が入った状態での本製品の取り出しまし、<br>マンパイス認識中かおよびデーク報送時にLEDが点道します。           コンのの電点が入った状態になけまする、<br>いたまいにないたるも<br>(Troの<br>ないたまいた<br>マンクの製品がするかいたく(LED:消灯)を確認します。         インロンが見知したいたき、<br>マンパイス認識中およびデーク事送時にと目のが点道します。           コンのの電点が表するでくたさい、<br>ないた<br>いたいた<br>いたいた<br>ないたまいたるも<br>マンクを取りまするいにそくたさい、本製品の取り出しまっ、<br>マンクンを取らいまするいで、<br>マンクの支払うたくたださい、<br>マンクの支払うたくたださい、<br>マンから取りたりたった。<br>マンクシンをたつりックします。           マンクロを読み見まる<br>ないたいた<br>いたいた<br>いたまいた<br>マンクが気気がしたいたきま。         マンクロ<br>マンクが気気が、<br>マンクを見ままま。<br>マンクロ<br>マンクが気気がしたいたきま。           マンクレージをたっし<br>マンクレイにある<br>マンクンをないでくたいたい、<br>マンクンを製品の取り出しまっ、<br>マンクシンを見まりするいまま。            マンクレイにある<br>マンクンを見たいた<br>マンクンを見まままま。            マンクレイにある<br>マンクンを見いたいた<br>マンクンを見いたった<br>マンクンを見いたった。                                                                                                    | 本製品を読み書きしていないこと(LED:消灯)を確認します。                                                                                                    | します。<br>コントロールパネルが表示されま 単数 ###5/#88                                                                                                    |
| またったによッセージをグリックします。   LIEB 7525年留装着がバム、1957 の 経営に切ります   本製品以外に他のUSB機器やPCカードを使用している場合は、 お方の名前が表示されます。この場合は本製品のタッセージ   (USB 大量留記増装置デバイス)をクリックしてください、   次ステムのプロパティが表示され   、アステムのプロパティが表示され   、アステムのプロパティが表示され   、アステムのプロパティが表示され   、アステムのプロパティが表示され   、アステムのプロパティが表示され   、アステムのプロパティが表示され   、アステムのプロパティが表示され   、アステムのプロパティが表示され   、アステムのプロパティが表示され   、アステムのプロパティが表示され   、アステムのプロパティが表示され   、アステムのプロパティが表示   、アステムのプロパティが表示され   、アステムのプロパティが表示され   、アステムのプロパティが表示され   、アステムのプロパティが表示され   、アステムのプロパティが表示され   、アステムのプロパティが表示され   、アステムのプロパティが表示され   、アステムのプロパティが表示され   、アステムのプロパージョンア   、アスアムのいた   、アステムのアスに   、アステムのアスに   、アステムのアスに   、アステムのアスに   、アステムのアスに   、アステムのアスに   、アステムのアスに   、アステムのアスに   、アステムのアスに   、アステムのアスに   、アステムのアスに   、アステムのアスに   、アステムのアスに   、アステムのアスに   、アステムのアスに   、アステムのアスに   、アステムのアスに   、アステムのアスに   、アステムのアスに   、アステムのアスに   、アステムの   、アステムのアスに   、アステムの   、アステムの  <                                                                                                    | タスクトレイにある。シアイコンを左クリックします。                                                                                                    |                                                                                                    |
|                                                                                                    | 表示されたメッセージをクリックします。                                                                                                    |                                                                                                    |
|                                                                                                    | USB 大容量記憶装置デバイス - ドライブ (F.) を安全に取り外します                                                                                                | 2 「システム」アイコンをダブルク 🤐 🕬 🕬 🕬 🕬 🕷 🌾                                                                                                    |
| Xoy > the - ジタを聴認後、本製品をパソコンのUSBボートから取り<br>I y = ジェッ・<br>Common Section 2<br>Common Section 2                                                                                                    | 本製品以外に他のUSB機器やPCカードを使用している場合は、<br><sup>3</sup> 両方の名前が表示されます。この場合は本製品のメッセージ<br>(USB 大容量記憶装置デバイス)をクリックしてください。                           | リックします。<br>システムのプロパティが表示されます。                                                                                                    |
| <ul> <li>Windows 2000の/(ージョンなの<br/>model (1) (1) (1) (1) (1) (1) (1) (1) (1) (1)</li></ul>                                                                                                    | 次のメッセージを確認後、本製品をパソコンのUSBポートから取り<br>はずします。                                                                                             |                                                                                                    |
| the down = Mac で使用する                                                                                                    | ● ハークシェクを取りより<br>いたり、大容易と世紀度がバイズ は安全に取り外すことができ<br>● ● ● ● ● ● ● ● ●                                                                   | 3 Windows 2000のバージョンを<br>確認します。<br>サービスパック4以降である必要<br>があります。                                                                                                    |
| <ul> <li>オタンに接続する</li> <li>本製品のキャップを取りはすします。</li> <li>パンコンのUSBボートに接続します。</li> <li>リンの単振う「目にないいードウェアに必要なソフトウェア<br/>さから取りはすいます。と思想に合わせください。</li> <li>ダイアログボックスに「新しいいードウェアに必要なソフトウェア<br/>さから取りたます。とスクトレイにおいードウェアに必要なソフトウェア<br/>なりスクトレノにいます。」とメッセージの表示され、自動的に本<br/>さから取りたすする前は、次の手順で本製品を取りはすした。</li> <li>オバイス認識中およびデータ転送時にLEDが点滅します。</li> <li>インコンの提続は完了しました。</li> <li>オバイス認識中およびデータ転送時にLEDが点滅します。</li> <li>オビスコンの振振での本製品の取り出し時、スタンバ<br/>ベルン状態に移行する前は、次の手順で本製品を取りはすして<br/>さい。</li> <li>本製品を読み書きしていな状態(LED:点滅)で、本製品をパソコンの接続は完了しました。</li> <li>オタンをりたください、本製品の放陸や、ファイルの<br/>がら取りはすさないでください。本製品の放陸や、ファイルの<br/>確損・消失の原因となります。</li> <li>本製品を読み書きしていないこと(LED:消灯)を確認します。</li> <li>オタントレイにある「アイコンを左クリックします。</li> <li>本製品以外に他のUSB機器やPCカードを使用している場合は、<br/>ちがら取りはすさないでください。本製品の放陸や、ファイルの<br/>でおした、シャセージを力しいる状態(LED:点滅)で、本製品をパソコンの登続は完了しました。</li> <li>オ製品を読み書きしていないこと(LED:消灯)を確認します。</li> <li>オ製品を読み書きしていないこと(LED:消灯)を確認します。</li> <li>オ製品以外に他のUSB機器やPCカードを使用している場合は、<br/>ちがっ名前が表示されます。この場合は本製品のメッセージ(USB<br/>ディスク)をクリックしてください。</li> <li>本製品を読み書きしていな状態(LED:点滅)で、本製品を取りはすして<br/>ください。</li> <li>本製品を読み書きしていな状態(LED:点滅)で、本製品を取りはすして<br/>ください。</li> <li>本製品を読み書きしていな状態(LED:点滅)で、本製品を取りはすって<br/>の損、消失の原因となります。</li> <li>本製品を読み書きしていないこと(LED:消灯)を確認します。</li> <li>キ製品を読み書きしていないこと(LED:消灯)を確認します。</li> <li>キ製品を読み書きしていないこと(LED:消灯)を確認します。</li> <li>キ製品を読み書きしていないこと(LED:消灯)を確認します。</li> <li>キ製品を読み書きしていないこと(LED:消灯)を確認します。</li> <li>キジュクシンクリックします。</li> <li>キジュクシンクレードを使用している場合は、</li> <li>キジュクシレックシンを力りつとします。</li> <li>キジュクシンクシンのものはますないでくたさい。</li> <li>キジュクシンクレックとなります。</li> <li>キジュクシンクリックします。</li> <li>キジュクシンクリックします。</li> <li>キジュクシックシンのものはます。</li> <li>キジュクシンクリックします。</li> <li>キジュクシンクリックします。</li> <li>キジュクシンクリックします。</li> <li>キジュクシンクリックします。</li> <li>キジュクシックシンを力りいろします。</li> <li>キジュクシックシンを力りのとなります。</li> <li>キジュクシックシックとなります。</li> <li>キジュクシックシックます。</li> <li>キジュクシックシックシンを力りつとます。</li> <li>キジュクシックシックシックシックます</li> <li>キジュクシックシックシックシックます</li> <li>キジュクシックシックシックシックシックシックシックシックシックシックシックシックシック</li></ul>                                                                                                    | ndows®Meで使用する                                                                                                    | サービスバッグI~300場合<br>は、Windows Updateを使用して、<br>Windows Updateを使用して、                                                                                                    |
| バソコンのUSBボートに接続します。<br>USBボートの上下方向に注意して接続してください。自動的に本<br>製品の認識が開始されます。認識の完了後に使用できます。2回<br>目以降は挿入するだけで使用できます。<br>タイアログボックスに「新しい/ードウェアに必要なソフトウェア<br>をインストールしています。」とッツセージが表示され、自動的にな<br>激遣されます。これで本製品とパソコンの接続は完了しました。<br>デバイス認識中およびデータ転送時にLEDが点滅します。<br>パソコンのUSBボートに接続します。<br>パソコンのUSBボートに接続します。<br>パンコンのUSBボートに接続します。<br>パソコンのUSBボートに接続します。<br>パソコンのUSBボートに接続します。<br>パソコンのUSBボートに接続します。<br>パソコンのUSBボートに接続します。<br>パンコンのUSBボートに接続します。<br>パソコンのUSBボートに接続します。<br>パソコンのUSBボートに接続します。<br>パソコンのUSBボートに接続します。<br>パソコンのUSBボートに接続します。<br>パンコンのUSBボートに接続します。<br>パソコンのUSBボートに接続します。<br>パンコンのUSBボートに接続します。<br>パンコンのUSBボートに接続します。<br>パンコンのUSBボートに接続します。<br>パンコンのUSBボートに接続します。<br>パンコンのUSBボートに接続します。<br>パンコンのUSBボートに接続します。<br>パンコンのUSBボートに接続します。<br>パンコンのUSBボートに接続します。<br>パンコンのUSBボートに接続します。<br>パンコンのUSBボートに接続します。<br>パンコンのUSBボートに接続したす。<br>パンコンのUSBボートに接続したす。<br>パンコンの短調が開始されます。これで本製品を<br>パンコンの短調が開始されます。これで本製品を<br>パンコンの短調が見たいた。<br>パンコンの短調が開始でれます。<br>パンコンの短調が開始ではます。<br>パンコンの短調がしたた。<br>パンコンの短調がたいたきたい<br>パンコンの短調が見たてきたい。<br>パンコンの短調が見たた。<br>パンコンの短調が見たた。<br>パンコンの短調が見たてきたい。<br>パンコンの短調がして、<br>パンコンの短調が見たてきたい。<br>パンコンの短調が見たた。<br>パンコンの短調が見たてきたい。<br>パンコンの電調が入った状態での本製品の取り出し時、スタンパ<br>パンコンの電調が入った状態での本製品の取り出し時、スタンパ<br>パンコンの電調が入った状態での本製品の取り出し時、スタンパ<br>パンコンの電調が入った状態での本製品の取り出し時、スタンパ<br>パンコンの電調が入った状態での本製品の取り出し時、スタンパ<br>パンコンの電調が入った状態での本製品の取り出し時、スタンパ<br>パンコンの電調が入った状態での本製品の取りましている<br>パンパ<br>パンコンを読み書きしていないたと(LED:消灯)を確認します。<br>パ<br>パ<br>パ<br>パ<br>パ<br>パ<br>パ<br>パ<br>パ<br>パ<br>パ<br>パ<br>パ                                                                                                    | イ <b>コンに接続する</b><br>本製品のキャップを取りはずします。                                                                                                 | Windows 2000を最新のバー<br>ジョンにバージョンアップしてく<br>ださい。バージョンアップの手順<br>については、お使いのパソコンの                                                                                                    |
| <ul> <li>□ LURINGRAY, 9 SAUD CRAIN CREATER SAUDING CONTRACT CONTRACT SAUDING CONTRACT SAUDING CONTRAC</li></ul>                                                                                                    | パソコンのUSBポートに接続します。<br>USBポートの上下方向に注意して接続してください。自動的に本<br>製品の認識が開始されます。認識の完了後に使用できます。2回                                                 | 取扱説明書やパソコンメーカーま<br>でお問い合わせください。<br>「バージョンを確認します。                                                                                                    |
| をインストールしています。」とメッセージが表示され、自動的に<br>認識されます。これで本製品とパソコンの接続は完了しました。<br>、デバイス認識中およびデータ転送時にLEDが点滅します。<br>よアバイス認識中およびデータ転送時にLEDが点滅します。<br>コンの電源が入った状態での本製品の取り出し時、スタンバ<br>休止状態に移行する前は、次の手順で本製品を取りはすして<br>さい。<br>本製品を読み書きしている状態(LED:点滅)で、本製品をパソコ<br>ンから取りはずさないでください。本製品の故障や、ファイルの<br>破損・消失の原因となります。<br>本製品を読み書きしていないこと(LED:消灯)を確認します。<br>オスクトレイにある『アイコンを左クリックします。<br>表示されたメッセージをクリックします。<br>ま示されたメッセージをクリックします。<br>本製品以外に他のUSB機器やPCカードを使用している場合は、<br>両方の名前が表示されます。この場合は本製品のメッセージ(USB<br>ディスク)をクリックしてください。<br>本製品と読み書きしていないこと(LED:消灯)を確認します。<br>エロンの電源が入った状態での本製品の取り出し時、スタンバ<br>イや体止状態に移行する前は、次の手順で本製品を取りはすして<br>ください。<br>本製品と読み書きしている状態(LED:点滅)で、本製品をパソコ<br>ンから取りはすさないでください。本製品の放磨や、ファイルの<br>で、オ製品を読み書きしている状態(LED:点滅)で、本製品をたいて<br>シから取りはすさないでください。本製品の取り出し時、スタンバ<br>イや体止状態に移行する前は、次の手順で本製品を取りはすして<br>ください。<br>本製品を読み書きしている状態(LED:点滅)で、本製品をたいて<br>シから取りはすさないでください。本製品の取り出し時、スタンバ<br>イや体止状態に移行する前は、次の手順で本製品を取りはすして<br>ください。<br>本製品を読み書きしている状態(LED:点滅)で、本製品をたいて<br>シンら取りはすさないでください。本製品の取り出し時、スタンバ<br>インコンの電源が入った状態での本製品の取り出し時、スタンバ<br>イや体止状態に移行する前は、次の手順で本製品を取りはすして<br>ください。<br>本製品を読み書きしている状態(LED:点滅)で、本製品をたいて<br>シンから取りはすさないでください。本製品の政策や、ファイルの<br>破損・消失の原因となります。<br>、本製品を読み書きしていないこと(LED:消灯)を確認します。<br>シンのも取り出した。、<br>シンクトレイにある『アイコンをたり」のもま。<br>、本製品を読み書きしていないこと(LED:消灯)を確認します。<br>シンクして、<br>ないてください。<br>、本製品を読み書きしていないこと(LED:消灯)を確認します。<br>シンから取りはすさないてくだとい。本製品の政策や、ファイロンをたいし<br>ないてください。本製品の政策や、ファイルの<br>でするいでください。本製品の政策や、ファイルの<br>でする、<br>本製品を読み書きしている状態(LED:点滅)で、本製品をたいて<br>ないてください。本製品の政策とする。<br>、本製品を読み書きしていないこと(LED:消灯)を確認します。<br>シンから取りたいたと(LED:消灯)を確認します。<br>シンから取りたいたと(LED:消灯)を確認します。<br>シンから取りたするにないこと(LED:消灯)を確認します。<br>シンから取りたいたと(LED:消灯)を確認します。<br>シンから取りたいたと(LED:消灯)を確認します。<br>シンから取りたするないてくたいたと(LED:消灯)を確認します。<br>シスクトレイにある『アイコンをたり」のもたいため。<br>ないたく、たいたいたと(LED:消灯)を使用したいためにためいたと(LED:消灯)を確認します。<br>シスクトレイロシンをたりします。<br>これたメッセージェンを行くたいため。<br>これたメッセージをクリックします。<br>していためいため、ためます。<br>していためいためます。<br>していためいたと(LED:消灯)を使用したいためます。<br>していためいためいためます。<br>していためます。<br>していためいためます。<br>していためいためます。<br>していためいためます。<br>していためいためます。<br>していためいためます。<br>していためいためいためいためます。<br>していためいためます。<br>していためいためます。<br>していためいためます。<br>していためいためます。<br>していためいためます。<br>していためます。<br>していためいためます。<br>していためいためます。<br>していためいためます。<br>していためいためます。<br>していためいためます。<br>していためます。<br>していためいためます。<br>していためいためます。<br>していためます。<br>していためいためます。<br>して | 日以降は弾入するにりて使用できよす。<br>ダイアログボックスに「新しいハードウェアに必要なソフトウェア                                                                                  | ■パソコンに接続する                                                                                                    |
| <ul> <li>デバイス認識中およびデータ転送時にLEDが点滅します。</li> <li>パはずすには</li> <li>コンの電源が入った状態での本製品の取り出し時、スタンバ<br/>休止状態に移行する前は、次の手順で本製品を取りはずして、</li> <li>本製品を読み書きしている状態(LED:点滅)で、本製品をパソコンから取りはすさないでください。本製品の故障や、ファイルの破損・消失の原因となります。</li> <li>本製品を読み書きしていないこと(LED:消灯)を確認します。</li> <li>デバイス認識中およびデータ転送時にLEDが点滅します。</li> <li>アイコンを左クリックします。</li> <li>ま示されたメッセージをクリックします。</li> <li>本製品以外に他のUSB機器やPCカードを使用している場合は、<br/>両方の名前が表示されます。この場合は本製品のメッセージ(USB<br/>ディスク)をクリックしてください。</li> <li>エマンをク<br/>リックします。</li> <li>エマンを方<br/>リックします。</li> <li>エマンを方<br/>リックします。</li> <li>エマンを方<br/>コンをするの</li> <li>エマンをなり</li> <li>エマンを方<br/>コンクを力(いための)</li> <li>エマンを方<br/>コンクを力(いための)</li> <li>エマンを方(1)を使用している場合は、</li> <li>エマンを方(1)を使用している場合は、</li> <li>エマンをたりしックします。</li> <li>エマンをたりしックします。</li> <li>エマンをたりしったが思いの場合は本製品のメッセージ(USB<br/>ディスク)をクリックしてください。</li> <li>エマンをたりしったの</li> <li>エマンをたりしったの</li> <li>エマンをたりしったの</li> <li>エマンをたりしったの</li> <li>エマンを方(1)を使用している場合は、</li> <li>エマンを方(1)を使用している場合は、</li> <li>エマンをたりしったの</li> <li>エマンをたりしったの</li> <li>エマンをたりしったの</li> <li>エマンをたりしったの</li> <li>エマンをたりしったの</li> <li>エマンをたりしったの</li> <li>エマンをたりしったの</li> <li>エマンをたりしったの</li> <li>エマンをのりいろします。</li> <li>エマンをたりしったます。</li> <li>エマンをたりしったます。</li> <li>エマンをたりしったます。</li> <li>エマンをたりしったます。</li> <li>エマンをのりいろします。</li> <li>エマンをのりいろします。</li> <li>エマンをのりいろします。</li> <li>エマンをのりいろします。</li> <li>エマンをのりいろします。</li> <li>エマンをたりしったます。</li> <li>エマンをたりしったます。</li> <li>エマンをたりしったます。</li> <li>エマンをたりしったます。</li> <li>エマンをたりいろします。</li> <li>エマンをたりしったます。</li> <li>エマンをたりしったます。</li> <li>エマンをたりしたます。</li> <li>エマンをたりしったます。</li> <li>エマンをたり、</li> <li>エマンをたりしったます。</li> <li>エマンをたり、</li> <li>エマンをたり、</li> <li>エマンをたり、</li> <li>エマンをたり、</li> <li>エマンをたり、</li> <li>エマンをたり、</li> <li>エマンをたり、</li> <li>エマンをたり、</li> <li>エマンをたり、</li> <li>エマンをたり、</li> <li>エマンをたり、</li> <li>エマンをたり、</li> <li>エマンをたり、</li> <li>エマンをたり、</li> <li>エマンをたり、</li></ul>                                                                                                    | をインストールしています。」とメッセージが表示され、自動的に<br>認識されます。これで本製品とパソコンの接続は完了しました。                                                                       | ▲ 本製品のキャップを取りはずします。                                                                                                    |
| <ul> <li>コンの電源が入った状態での本製品の取り出し時、スタンバ<br/>休止状態に移行する前は、次の手順で本製品を取りはずして、<br/>シから取りはすさないでください。本製品を放りコレンから取りはすした。</li> <li>本製品を読み書きしていな状態(LED:点滅)で、本製品をパソコンの接続は完了しました。</li> <li>本製品を読み書きしていないこと(LED:消灯)を確認します。</li> <li>オ製品を読み書きしていないこと(LED:消灯)を確認します。</li> <li>オ製品を読み書きしていないこと(LED:消灯)を確認します。</li> <li>オ製品を読み書きしている状態(LED:点滅)で、本製品を取りはずして、<br/>なっていないこと(LED:消灯)を確認します。</li> <li>本製品と読み書きしていないこと(LED:消灯)を確認します。</li> <li>本製品以外に他のUSB機器やPCカードを使用している場合は、<br/>両方の名前が表示されます。この場合は本製品のメッセージ(USB<br/>ディスク)をクリックしてください。</li> <li>エタンをク<br/>リックします。</li> <li>エタンをク<br/>リックします。</li> <li>エタンをク<br/>リックしたます。</li> <li>エタンをク<br/>リックします。</li> <li>エタンをク<br/>リックします。</li> <li>エタンをク<br/>リックします。</li> <li>エタンをク<br/>リックします。</li> <li>エタンをク<br/>リックします。</li> <li>エタンをク<br/>リックします。</li> <li>エタンをつ<br/>リックします。</li> <li>エタンをク<br/>リックします。</li> <li>エタンをつ<br/>レージンをつ<br/>レージンをつ<br/>レージン</li> <li>エタンをつ<br/>レージン</li> <li>エタンをつ<br/>レージン</li> <li>エタンをつ<br/>レージン</li> <li>エタンをつ<br/>レージン</li> <li>エタンをつ<br/>レージン</li> <li>エタンをつ<br/>レージン</li> <li>エタンをつ<br/>レージン</li> <li>エタン</li></ul>                                                                                                    | 」デバイス認識中およびデータ転送時にLEDが点滅します。                                                                                                    | 2 パリコンの区別ボートに接続します。<br>USBボートの上下方向に注意して接続してください。自動的に本<br>製品の認識が開始されます。認識の完了後に使用できます。2回<br>目以路は挿入するだけで使用できます。                                                                                                    |
| 本製品を読み書きしている状態(LED:点滅)で、本製品をパソコ<br>ンから取りはすさないでください。本製品の故障や、ファイルの<br>破損・消失の原因となります。<br>本製品を読み書きしていないこと(LED:消灯)を確認します。<br>タスクトレイにある シアイコンを左クリックします。<br>表示されたメッセージをクリックします。<br>本製品以外に他のUSB機器やPCカードを使用している場合は、<br>両方の名前が表示されます。この場合は本製品のメッセージ(USB<br>ディスク)をクリックしてください。<br>本製品と説か書をしている状態(LED:点滅)で、本製品をパソコ<br>ンから取りはすさないでください。本製品の取り出し時、スタンパ<br>イや休止状態(下移行する前は、次の手順で本製品の取り出し時、スタンパ<br>イや休止状態に移行する前は、次の手順で本製品の取り出し時、スタンパ<br>イや休止状態に移行する前は、次の手順で本製品を取りはすして<br>ください。<br>本製品を読み書きしている状態(LED:点滅)で、本製品をパソコ<br>ンから取りはすさないでください。本製品の放障や、ファイルの<br>破損・消失の原因となります。<br>・<br>本製品を読み書きしていないこと(LED:消灯)を確認します。<br>シカら取りはすさないでください。本製品の放障や、ファイルの<br>破損・消失の原因となります。<br>・<br>本製品を読み書きしていないこと(LED:消灯)を確認します。<br>シカら取りはすさないでください。本製品の放陸や、ファイルの<br>でなるい。<br>・<br>本製品を読み書きしていないこと(LED:消灯)を確認します。<br>・<br>本製品を読み書きしていないこと(LED:消灯)を確認します。<br>・<br>などっていたメッセージをクリックします。<br>・<br>などっていたメッセージをクリックします。<br>・<br>なりたメッセージをクリックします<br>・<br>・<br>本製品を読み書きしていないこと(LED:消灯)を確認します。<br>・<br>などっていたメッセージをクリックします。<br>・<br>なりたメッセージをクリックします。<br>・<br>なります。<br>・<br>本製品を読み書きしていないこと(LED:消灯)を確認します。<br>・<br>なりたメッセージをクリックします。<br>・<br>なりたメッセージをクリックします<br>・<br>なります。<br>・<br>なります。<br>・<br>なります。<br>・<br>なります。<br>・<br>なりたメッセージをクリックします<br>・<br>ないたメッセージをクリックします。<br>・<br>ないたメッセージをクリックします。<br>・<br>なりたメッセージをクリックします<br>・<br>なります。<br>・<br>なります。<br>・<br>ないたメッセージをクリックします<br>・<br>なたる<br>、<br>なりたすがたメッセージをクリックします。<br>・<br>なりたます。<br>・<br>なりたます。<br>・<br>なりたます。<br>・<br>なりたます。<br>・<br>なりたます。<br>・<br>なりたす<br>・<br>なりたます<br>・<br>なりたます。<br>・<br>なりたます<br>・<br>なりたます<br>・<br>なりたます<br>・<br>なりたます<br>・<br>なりたます<br>・<br>なりたます<br>・<br>なり<br>なりまま<br>・<br>ないたメッセージをクリックします<br>・<br>なります<br>・<br>なります<br>・<br>なります<br>・<br>なります<br>・<br>なります<br>・<br>なります<br>・<br>なりたます<br>・<br>なります<br>・<br>なります<br>・                                                                                                    | コンの電源が入った状態での本製品の取り出し時、スタンバ<br>休止状態に移行する前は、次の手順で本製品を取りはずして<br>さい。                                                                     | <ul> <li>ダイアログボックスに「新しいハードウェアが見つかりました。」と<br/>メッセージが表示され、自動的に認識されます。これで本製品と<br/>パソコンの接続は完了しました。</li> </ul>                                                                                                    |
| 本製品を読み書きしていないこと(LED:消灯)を確認します。<br>タスクトレイにある、アイコンを左クリックします。<br>表示されたメッセージをクリックします。<br>USB ディスク - ドライブ (*) の停止<br>ですり、の停止<br>ですり、のや<br>ですり、の<br>ですり、の<br>ですり、<br>ですり、<br>です<br>ですり、<br>ですり、<br>ですり、<br>ですり、<br>です<br>ですり、<br>ですり、<br>です<br>ですり、<br>です<br>ですり、<br>です<br>ですり、<br>です<br>です<br>です<br>ですり、<br>です<br>です<br>です<br>です<br>です<br>です<br>です<br>です<br>です<br>です                                                                                                    | 本製品を読み書きしている状態(LED:点滅)で、本製品をパソコ<br>ンから取りはずさないでください。本製品の故障や、ファイルの<br>破損・消失の原因となります。                                                    | デバイス認識中およびデータ転送時にLEDが点滅します。                                                                                                    |
| タスクトレイにある<br>アイコンを左クリックします。<br>表示されたメッセージをクリックします。<br>USB ディスク - ドライブ (?) の停止<br>こここ 1554<br>本製品以外に他のUSB機器やPCカードを使用している場合は、<br>両方の名前が表示されます。この場合は本製品のメッセージ(USB<br>ディスク)をクリックしてください。<br>ここの場合は本製品のメッセージ(USB<br>ディスク)をクリックしてください。<br>(USB ディスク 体型になります。この場合は本製品のメッセージ(USB<br>ディスク)をクリックしてください。<br>(USB ディスク 体型にないたくにとD:消灯)を確認します。<br>2 タスクトレイにある<br>アイコンを左クリックします。<br>3 表示されたメッセージをクリックします<br>USB ディスク (安全に取り外すとたができます。<br>(USB ディスク 体型にないたます。)<br>(USB ディスク 体型にないたます。)                                                                                                    | 本製品を読み書きしていないこと(LED:消灯)を確認します。                                                                                                    | パソコンの電源が入った状態での本製品の取り出し時、スタンバ                                                                                                    |
| <ul> <li>表示されたメッセージをクリックします。</li> <li>USB ディスク - ドライブ (F) の停止</li> <li>1554</li> <li>本製品以外に他のUSB機器やPCカードを使用している場合は、</li> <li>本製品を読み書きしていないこと(LED:消灯)を確認します。</li> <li>本製品を読み書きしていないこと(LED:消灯)を確認します。</li> <li>タスクトレイにある『アイコンを左クリックします。</li> <li>タスクトレイにある『アイコンを左クリックします。</li> <li>表示されたメッセージをクリックします</li> <li>USB ディスグ は安全に取り外すと比ができます。</li> </ul>                                                                                                    | タスクトレイにある。アイコンを左クリックします。                                                                                                    | イや休止状態に移行する前は、次の手順で本製品を取りはずして<br>ください。                                                                                                    |
| 本製品以外に他のUSB機器やPCカードを使用している場合は、<br>両方の名前が表示されます。この場合は本製品のメッセージ(USB<br>ディスク)をクリックしてください。                                                                                                    | 表示されたメッセージをクリックします。<br>USB ディスク - ドライブ (F) の停止 1554                                                                                   | 本製品を読み書きしている状態(LED:点滅)で、本製品をパソコ<br>ンから取りはずさないでください。本製品の故障や、ファイルの<br>破損・消失の原因となります。                                                                                                    |
| ・両方の名前が表示されます。この場合は本製品のメッセージ(USB<br>ディスク)をクリックしてください。         ・          ・          ・          ・          ・          ・          ・          ・          ・          ・          ・          ・          ・          ・          ・          ・          ・          ・          ・          ・          ・          ・          ・          ・          ・          ・          ・          ・          ・          ・          ・          ・          ・          ・          ・          ・          ・          ・          ・          ・          ・          ・          ・          ・          ・          ・          ・          ・          ・          ・          ・          ・          ・          ・          ・          ・          ・          ・          ・          ・          ・          ・          ・          ・          ・          ・          ・          ・          ・          ・          ・          ・          ・          ・          ・                                                                                                     | 木製品以外に他のUSB機器やPCカードを使用している場合け                                                                                                    | ▲製品を読み書きしていないこと(LED:消灯)を確認します。                                                                                                    |
| OK       ボタンをク       ハードウェアの取り外し       メ         リックします。       ・       ・       ・       ・       ・       ・       ・       ・       ・       ・       ・       ・       ・       ・       ・       ・       ・       ・       ・       ・       ・       ・       ・       ・       ・       ・       ・       ・       ・       ・       ・       ・       ・       ・       ・       ・       ・       ・       ・       ・       ・       ・       ・       ・       ・       ・       ・       ・       ・       ・       ・       ・       ・       ・       ・       ・       ・       ・       ・       ・       ・       ・       ・       ・       ・       ・       ・       ・       ・       ・       ・       ・       ・       ・       ・       ・       ・       ・       ・       ・       ・       ・       ・       ・       ・       ・       ・       ・       ・       ・       ・       ・       ・       ・       ・       ・       ・       ・       ・       ・       ・       ・       ・       ・       ・       ・       ・       ・       ・       ・       ・       <                                                                                                    | ○両方の名前が表示されます。この場合は本製品のメッセージ(USB<br>ディスク)をクリックしてください。                                                                                 | 2 タスクトレイにある。アイコンを左クリックします。                                                                                                    |
|                                                                                                    | OK     ボタンをク     ハードウェアの取り外し     メ       リックします。     ・     ・     いSB ディスグ は安全に取り外すことができます。                                            | 3 表示されたメッセージをクリックします<br>USB 大容量記憶装置デバイス - ドライブ (F)を停止します<br>します。1039                                                                                                    |

本製品以外に他のUSB機器やPCカードを使用している場合は、 う両方の名前が表示されます。この場合は本製品のメッセージ(USB 大容量記憶装置デバイス)をクリックしてください。

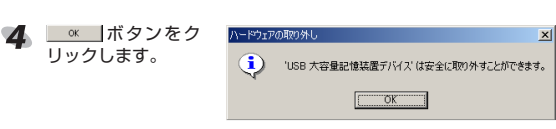

5 本製品をパソコンのUSBポートから取りはずします。

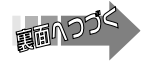

#### USB Flash Disk Format Tool を使用する

#### USB Flash Disk Format Toolをバックアップする

本製品に保存されているソフトウェア「USB Flash Disk Format Tool」(FORMAT.EXE)は、パソコンのデスクトップまたはフォルダ から実行する必要があります。

「FORMAT.EXE」をフラッシュメモリ上から実行すると、セキュリティ 機能のパスワードが正常に設定されません。また、フラッシュメモリの フォーマットによって、フラッシュメモリの「FORMAT.EXE」が消去さ れます。

次の方法で、必ず「FORMAT.EXE」パソコンのデスクトップまたはフォ ルダにコピーしてください。

#### ◀ マイコンピュータなどからパソコンに接続した本製品にアクセス します。

例えば、パソコンの最後のドライブがEの場合、本製品は「リムー バブルディスク(F:)」と表示されます。

#### 本製品内の[FORMAT.EXE]をパソコンのデスクトップまたは フォルダにコピーします。

| 🌀 हुई • 🐑 - 🏂 🔎 検索 🍋 ७४॥४ 🛄•                                                                                                    |             |
|----------------------------------------------------------------------------------------------------|-------------|
| 78020) 🍛 F¥                                                                                                    | 💌 🄁 190     |
| 2716k2s4840820         ●           ■ 2077/A0888162827         ●           ● 2077/A0888162827         ●           ● 2077/A0888162827         ●           ● 2077/A088816283         ●           ● 2077/A088816283         ●           ● 2077/A088816483         ●           ● 2077/A088816483         ●           ● 2077/A088816483         ●           ● 2077/A088816483         ● | ) Kosicator |

(デスクトップまたはフォルダ)

#### USB Flash Disk Format Toolを起動する

## 🔍 本ソフトは、USBフラッシュ上では正常に動作しません。

「USB Flash Disk Format Tool」を起動する前に、「USB Flash Disk Format Toolをバックアップする」(上記)をお読みになり、「FORMAT. EXE」をパソコンのデスクトップまたはフォルダにコピーしておいてく ださい。

- Windows Vista、Windows XP、Windows 2000では管理 者(Administrator)権限でご使用ください。(USBフラッシュと しては使用可能です。)
  - セキュリティ機能およびパーティション機能を使用する場合は、 本製品を同時に複数台使用することはできません。

#### ◀ 本製品をパソコンに接続します。

- 2 パソコンのデスクトップまたはフォルダにコピーした[FORMAT. EXE」をダブルクリックします。
- 「USB Flash Disk Format Tool」が起動し、メイン画面が表示さ れます。
- ▲ 本製品内の「FORMAT.EXE」をダブルクリックしても起動できま すが、正しくご使用できません。必ずパソコンのデスクトップま たはフォルダにコピーした[FORMAT.EXE]から起動してくださ い。

#### ① プロパティ 割り当てられたドライブと (2) (3) (4) 容量が表示されます。 Single Partition Format ②[PARTITION]タブ メモリ容量を分割し、フォー マット(初期化)します。詳 細は、「パーティション機能 を使ってメモリ容量を分割 する をお読みください。

③[SECURITY]タブ

パスワードの設定されたリムーバブルディスクを作成し、フォー マットします。詳細は、「セキュリティ機能を使ってデータを読み 書きする「をお読みください。

START FORMAT CLOSE

| ④[CONFIGURATION]タブ                                | 💐 USB Flash Disk Format Tool                                        | × |
|---------------------------------------------------|---------------------------------------------------------------------|---|
| フォーマットの種類を設定します                                   | USB 2.0 Flash Disk (F) 964 MB<br>PARTITION   SECURITY CONFIGURATION |   |
| 5BOOT TYPE(Win 98 Only)                           | BOOT TYPE(Win98 only)     USB ZIP Boot     USB HDD Boot             |   |
| 使用しません。                                           | 6 FORMAT FUNCTION<br>© Quick Format  Complete Format                |   |
| <b>6</b> FORMAT FUNCTION                          |                                                                     |   |
| <ul> <li>Quick Format<br/>必要最低限の処理だけをお</li> </ul> | START FORMAT                                                        |   |
| こない、短時間でフォーマッ                                     |                                                                     |   |

- トします。
- Complete Format
- データを完全に消去し、フォーマットします。

#### パーティション機能を使ってメモリ容量を分割する

- ◆ご購入時はメモリ容量は分割されていません。リムーバブル ディスクは1つです。 •ドライブ文字(アルファベット)はご使用環境により異なります。
- パーティションを設定するときに、フラッシュメモリがフォー マットされ、データが消去されます。「FORMAT.EXE」、および 書き込んだデータはパソコンのデスクトップやフォルダにバック アップしておいてください。 詳細は、「USB Flash Disk Format Toolをバックアップする」
- をお読みください。 パーティション機能を使って、フラッシュメモリのメモリ容量を2つに 分割できます。

次の例では、パソコンの最後のドライブをEとしています。その場合、 「Public Area IJが「リムーバブルディスク(F:)」、「Public Area II」が 「リムーバブルディスク(G:)」となります。

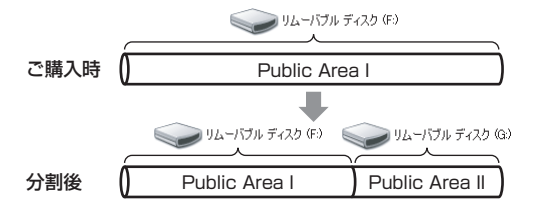

- 🜗 「USB Flash Disk Format Tool」を起動し、[PARTITION]タブ をクリックします。
- 「Public Area I」と「Public Area II」の間のツマミをドラッグし、 「Public Area I」と「Public Area II」のメモリ容量を調整します。

| ● Public Area IIは、最小                                   | State Disk Format Tool                              |
|--------------------------------------------------------|-----------------------------------------------------|
| 3MBのメモリ容量になり                                           | USB 2.0 Rash Disk (F) 984 MB                        |
| ます。「Public Area 」」を<br>OMBとして、「Public Area             | Single Partition Format Public Area I Public Area I |
| IIJのみのメモリ容量を作成<br>することはできません。                          | 300 MB 684 MI                                       |
| •「Strigte Farthfull<br>Format」のチェックがはず<br>れていることを確認してく |                                                     |
| ださい。                                                   | CEDGE                                               |

# 分割したメモリ容量を1つに戻す場合は、「Single Partition Format」をチェックし、手順3に進んでください。

## [START FORMAT]をクリックします。

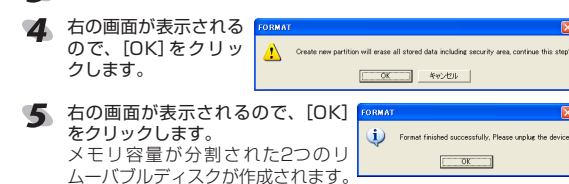

- 本製品をパソコンから取りはずすまでは、「Public Area I」のリ ムーバブルディスクのみが使用できます。
- 本製品をいったんパソコンから取りはずします。 次回パソコンに接続したときから、メモリ容量が分割された2つ のリムーバブルディスクを使用できます。

## セキュリティ機能を使ってデータを読み書きする

- スタンバイや休止状態またはスリープ状態には対応しません。  $\triangle$ 本製品は、スタンバイや休止状態またはスリープ状態からの復 帰で正しく動作しない場合があります。 パソコンのマニュアルなどを参照して、スタンバイや休止状態 またはスリープ状態の設定を解除して使用してください。もし、 本製品を使用中にスタンバイや休止状態またはスリープ状態に なってしまった場合は、復帰後に本製品をいったん抜いて、再 度挿し直してください。
- ◆ご購入時はパスワードは設定されていません。
- ┘●ドライブ文字(アルファベット)はご使用環境により異なります。
- セキュリティ機能を設定するときに、フラッシュメモリがフォー マットされ、データが消去されます。「FORMAT.EXE」、および 書き込んだデータはパソコンのデスクトップやフォルダにバック アップしておいてください。
- 詳細は、「USB Flash Disk Format Toolをバックアップする」 をお読みください。

#### ■パスワードを設定してセキュリティ付のリムーバブルディスク を作成する

セキュリティ機能を使って、セキュリティ付のリムーバブルディスクを 作成できます。

次の例では、パソコンの最後のドライブをEとしています。その場 合、「Security Area」および「Public Area I」が「リムーバブルディスク (F:)」(セキュリティ付)、「Public Area II」が「リムーバブルディスク (G:)」(セキュリティなし)となります。

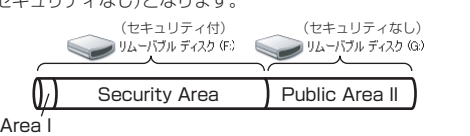

- Public Area I
- (1) が作成されます。 LOCKEX

🜗 「USB Flash Disk Format Tool」を起動し、[SECURITY]タブ をクリックします。

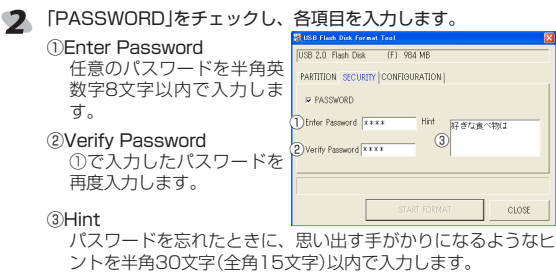

- 解除される恐れがあるような、簡単なパスワードや分かりやすい
- ヒントを設定しないように注意してください。
- [PARTITION]タブをクリックします。

| 【 Security Area」の左側に<br>あるツマミをドラッグし、<br>[Security Area]のメモリ容量<br>を調整します。 | USE Final Data Forman Fant           USE 2.0 Ream Data         (F) 984 MB           MARTITION [SECURITY CONFIGURATION]           If Single Partition Format           Ablic Area I |
|--------------------------------------------------------------------------|----------------------------------------------------------------------------------------------------|
| 「Security Area」を最大に設定すると、セキュリティ付の<br>リムーバブルディスクのみ<br>作成されます。セキュリティ       | B M6 401                                                                                                    |
| なしのリムーバフルティスク<br>(Public Area II)は作成されまt                                 | 」                                                                                                    |

- ●「Security Area」を調整した後で、「Public Area I」と「Public Area IIJの間のツマミをドラッグすると、「Public Area I」と 「Public Area II」のメモリ容量を調整できます。ただし、ロック を解除すると「Public Area IJから「Security Area」の表示に切 り替わり、「Public Area 」の読み書きができなくなります。注 意してください。
- •「Security Area」は、最小3MBのメモリ容量になります。 •「Public Area I」は、最小3MBのメモリ容量になります。
- [Single Partition Format]のチェックがはずれていることを確 認してください。
- (START FORMAT)をクリックします。

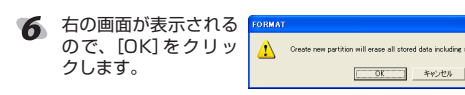

- 右の画面が表示されるので、[OK] 🧧 7 をクリックします。 セキュリティ付となしの2つのリ OK
  - ムーバブルディスクが作成されます。 セキュリティ付リムーバブルディス Rev LOCKEXE クの「Public Area I」のみが表示さ れ、ドライブ内に「LOCK.EXE」が C Application

作成されます。この「LOCK.EXE」 を使用して、パスワードのロック/ロック解除、変更ができます。 次回パソコンに接続したときから、セキュリティ付のリムーバブ ルディスクを使用できます。

#### ■ロックを解除してデータを読み書きする

セキュリティ付リムーバブルディスクにアクセスする場合は、次の手順 でロックを解除します。

セキュリティ付リムーバブルディスクがロックされているときは 「Public Area I」が表示され、ロックを解除すると「Security Area」 が表示されます。

次の例では、パソコンの最後のドライブをEとしています。その場 合、「Security Area」および「Public Area I」が「リムーバブルディスク (F:)」(セキュリティ付)、「Public Area II」が「リムーバブルディスク

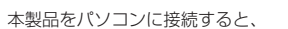

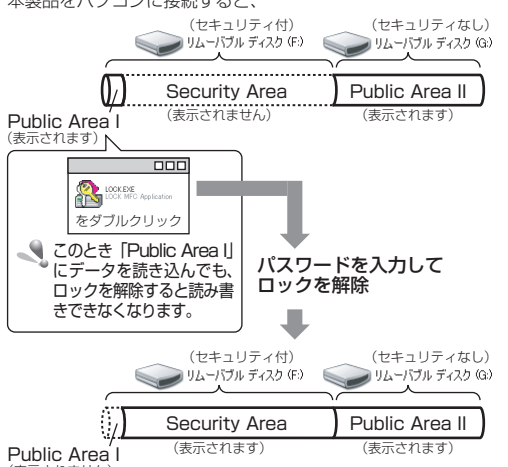

(表示されません)

| 4  | マイコンピュータなどから<br>ティ付リムーバブルディス:<br>例えば、パソコンの最後のド<br>ク(F:)」となります。                             | パソコンに<br>クにアクセス<br>うイブがEの                                                         | 接続した本製<br>くします。<br>D場合、「リム-               | 品のセキュリ<br>ーバブルディス            |
|----|--------------------------------------------------------------------------------------------|-----------------------------------------------------------------------------------|-------------------------------------------|------------------------------|
| 2  | 本製品内の「LOCK.EXE」を<br>「USB Flash Diskログイ<br>ンツール」が起動し、メイ<br>ン画面が表示されます。                      | ダブルクリッ<br><sup>全 USB Flick DiskD 7/25</sup><br>① [USB 2.0 Rish Disk<br>パスワードを入力 [ | ックします。<br><del>?~ル</del><br>(F)(G) 984 MB | ×<br>ディスク状態 ②<br>ロック         |
|    | ① <b>プロパティ</b><br>割り当てられたドラ<br>イブと容量が表示さ<br>れます。                                           | 57F                                                                               | 好きな食べ物は                                   | - パスワードを変更<br>- パスワードを変更<br> |
|    | <ul> <li>②ディスク状態</li> <li>ディスクの状態が表示さ</li> <li>・ロック :パスワー</li> <li>・アンロック :ロック解</li> </ul> | れます。<br>-ドによって<br>除されてい                                                           | ロックされて<br>はす。                             | こいます。                        |
| 12 | •「USB Flash Diskログイ:<br>・<br>付リムーバブルディスクがE<br>イに ・<br>アイコンが表示され                            | ンツール」を<br>コックされて<br>います。                                                          | 起動したとき<br>いないときに                          | 、セキュリティ<br>は、タスクトレ           |
|    | <ul> <li>・・・・・・・・・・・・・・・・・・・・・・・・・・・・・・・・・・・・</li></ul>                                    | ックして、 <br>表示できます<br>して、次の#                                                        | USB Flasi<br>す。<br>學作ができま                 | n Diskロクイ<br>す。              |
|    |                                                                                            | ックします。                                                                            |                                           |                              |
|    | •ハスワートを変更 こん                                                                               | で変更する」を                                                                           | 更でさます。計<br>を参照してく1                        | 細はハスワー<br>どさい。               |
|    | •退出 : [U:<br>了し                                                                            | SB Flash<br>ノます。                                                                  | Diskログイ:                                  | ンツール」を終                      |
| 3  | 「パスワードを入力」にパスワ<br>クします。                                                                    | フードを入力                                                                            | 」し、[アンロ                                   | ック]をクリッ                      |
| R  | 「ヒント」を設定している場                                                                              | 合は、ヒント                                                                            | トが表示され                                    | ます。                          |
| これ | でデータの読み書きができる                                                                              | ようになり                                                                             | ました。                                      |                              |

#### ■パスワードを変更する

T

🌗 「USB Flash Diskログインツール」を起動し、[パスワー をクリックします。

| 右の画面が表示されるので                  | Č, | 各項目を              | え力して、            | [適 |
|-------------------------------|----|-------------------|------------------|----|
| クします。                         |    |                   |                  |    |
| <ol> <li>古いパスワード</li> </ol>   |    | USB Flach Dick074 | ングール             |    |
| 現在のパスワードを半                    |    | USB 2.0 Flash Dir | sk (F)(G) 984 MB | 7  |
| 角英数字8文字以内で                    | 0  | ) 古いバスワード         | ****             |    |
| 入力します。                        | 2  | )新しい ベスワード        | ****             | _  |
| ②新しいパスワード                     | 3  | y バスワードを確認        | ****             |    |
| 新しい任意のパスワー                    | 4  | ) ヒント             | ペットの名前           | _  |
| ドを半角英数字8文字                    |    |                   | 1                | _  |
| 以内で入力します。                     |    |                   |                  |    |
| <ol> <li>③パスワードを確認</li> </ol> |    |                   |                  |    |
| ②で入力したパスワート                   | べた | E再度入力             | します。             |    |
| ④ヒント                          |    |                   |                  |    |
|                               |    |                   |                  |    |

- パスワードを忘れたときに、思い出す手がかりになる ントを半角30文字(全角15文字)以内で入力します。
- 解除される恐れがあるような、簡単なパスワードや分か ۹. ヒントを設定しないように注意してください。
- 😗 右の画面が表示されるので、[OK]をクリック 📧 します。

| 1.011012 |    | / | - |                 |   |
|----------|----|---|---|-----------------|---|
|          |    |   |   | <b>i</b> )<br>[ | ĸ |
| 赤市ナわナー   | +- |   |   |                 | - |

これでパスワードが変更されました。

| 仕様とユー | ーザー | ・サポー | ۲ |
|-------|-----|------|---|
|       |     |      |   |

| 仕様       |                              |                                      |
|----------|------------------------------|--------------------------------------|
|          |                              |                                      |
| 対応OS     | Windows® Me、<br>Windows® XP、 | Windows® 2000(SP4)<br>Windows Vista® |
| 同梱物      | マニュアル                        | 1枚                                   |
| インターフェイス | USB1.1/2.0                   |                                      |
| 外形寸法     | 約幅67.0×奥                     | 〒17.6 ×高さ 9.9 mm                     |
| 重量       | 約9.0g                        |                                      |
| 最大転送速度   | 480Mbns (理)                  | 論値)                                  |

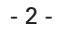

| (1.)]          |                  |  |
|----------------|------------------|--|
| (G:)           | (ヤキュリティなし)となります。 |  |
| (=.)]          |                  |  |
| 大制ロなパンコンルは使まてし |                  |  |

| ブルディフ       |                                                                                                    |
|-------------|----------------------------------------------------------------------------------------------------|
| ////1/      | 【よくあるご質問とその回答】                                                                                                    |
|             | www.elecom.co.jp/support                                                                                                    |
| →状態<br>ロック  |                                                                                                    |
| *ンロック       | 【お電話・FAXによるお問い合わせ(ナビダイヤル)】                                                                                                    |
| ワードを変更      | エレコム総合インフォメーションセンター                                                                                                    |
| 閉じる         | FAX : 0570-050-012                                                                                                    |
|             | [受付時間]                                                                                                    |
|             | 9:00~12:00 13:00~18:00                                                                                                    |
| <b>J</b> .  | 年甲無休                                                                                                    |
| キュリティ       |                                                                                                    |
| マスクトレ       | ■保証内容 <ol> <li>弊社が定める保証期間(本製品ご購入日から起算されます。)内に、適切な例</li> </ol>                                                                                                    |
| skログイ       | 用環境で発生した本製品の故障に限り、無償で本製品を修理または交換し                                                                                                    |
|             | /とします。<br>■毎償保証筋囲                                                                                                    |
|             | ■ 派展体証報回<br>2. 以下の場合には、保証対象外となります。                                                                                                    |
| 「パスワー       | <ul> <li>(1)保証書および故障した本製品をご提出いただけない場合。</li> <li>(2)保証書に販売店ならびに購入年月日の記載がない場合、またはご購入日か</li> </ul>                                                                                                    |
| ヽ。<br>−ル」を終 | 確認できる証明書(レシート・納品書など)をご提示いただけない場合。                                                                                                    |
|             | <ul> <li>(3) 保証書に偽造・改変などが認められた場合。</li> <li>(4) 弊社および弊社が指定する機関以外の第三者ならびにお客様による改造</li> </ul>                                                                                                    |
| をクリッ        | 分解、修理により故障した場合。                                                                                                    |
|             | (5)弊社が定める機器以外に接続、または組み込んで使用し、設障または破損した場合。                                                                                                    |
| ,<br>,      | (6) 通常一般家庭内で想定される使用環境の範囲を超える温度、湿度、振動等                                                                                                    |
|             | により 故障 しに 場合。<br>(7) 本製品を購入いただいた後の輸送中に発生した衝撃、落下等により 故障し                                                                                                    |
|             | た場合。                                                                                                    |
|             | (6) 地震、火火、洛笛、風水吉、ての他の大変地共、ム吉、共常電圧などの外<br>的要因により故障した場合。                                                                                                    |
| ドを変更]       | (9) その他、無償修理または交換が認められない事由が発見された場合。                                                                                                    |
| <b>左</b>    | ■修理<br>3. 修理のご依頼は、本保証書を本製品に添えて、お買い上げの販売店におお                                                                                                    |
| をクリッ        | ちいただくか、弊社修理センターに送付してください。                                                                                                    |
| ×14#2       | 4. 弊社修理センターへご送付いただく場合の送料はお客様のご負担となります。<br>また、ご送付いただく際、適切な梱包の上、紛失防止のため受渡の確認できる。                                                                                                    |
| ロック         | 手段(宅配や簡易書留など)をご利用ください。尚、弊社は運送中の製品の破損                                                                                                    |
| キャンヤル       | 約矢については一切の責任を負いかねます。<br>5. 同機種での交換ができない場合は、保証対象製品と同等またはそれ以上の                                                                                                    |
| 適用          | 性能を有する他の製品と交換させていただく場合があります。                                                                                                    |
| 閉じる         | b. 有償、無償にかかわらず修理により父換された旧部品または旧製品等は返却いたしかねます。                                                                                                    |
|             | 7. 記憶メディア・ストレージ製品において、修理センターにて製品交換を実施                                                                                                    |
|             | ストレージ製品を修理に出す前には、お客様ご自身でデータのバックアップ                                                                                                    |
| Fatric      | を取っていただきますようお願い致します。                                                                                                    |
| 6 J/6L      | ■ 充貢事項<br>8. 本製品の故障について、弊社に故意または重大な過失がある場合を除き                                                                                                    |
| りやすい        | 弊社の債務不履行および不法行為等の損害賠償責任は、本製品購入代金を                                                                                                    |
| 51901       | 上限とこせていたにきます。<br>9. 本製品の故障に起因する派生的、付随的、間接的および精神的損害、逸失                                                                                                    |
| ×           | 利益、ならびにデータ損害の補償等につきましては、弊社は一切責任を負                                                                                                    |
| ワードの変更、成功   | ● <b>有効範囲</b>                                                                                                    |
| K           | 10.この保証書は、日本国内においてのみ有効です。                                                                                                    |
|             |                                                                                                    |
|             |                                                                                                    |
|             |                                                                                                    |
| _           | セキュリティ &パーティション機能付USB 2.0 フラッシュメモリ                                                                                                    |
|             | MF-AU2xxxシリーズ                                                                                                    |
| ≩)          | インストールマニュアル                                                                                                    |
|             | 2007年9月30日 第7版                                                                                                    |
|             | ● 本インストールマニュアルの著作権は、エレコム株式会社が保                                                                                                    |
|             | 有しています。                                                                                                    |
|             | <ul> <li>● 本インストールマニュアルの内容の一部または全部を無断で複<br/>し/転載することを禁止させていただきます     </li> </ul>                                                                                                    |
|             | <ul> <li>本インストールマニュアルの内容に関しては、万全を期してお</li> </ul>                                                                                                    |
|             | りますが、万一ご不審な点がございましたら、販売店までご連                                                                                                    |
|             | 裕願いより。     ホ制只の仕様おとびみ知け、制口の功白のため又生たしに亦す。                                                                                                    |
|             | →☆☆ロッレ1%のより、外間は、※ロッレスをのためで古なしに変更する場合があります。                                                                                                    |
|             | ● 実行した結果の影響につきましては、上記の理由にかかわらず                                                                                                    |
|             | 責任を負いかねますのでご了承ください。                                                                                                    |
|             | <ul> <li>         ・         不要品のつち、         戦略物資または         役務に該当するものの         輸出にあ         たっては         ・         久為法に基づく         輸出または         役         ない         ごは         ・         、         ・         、</li></ul> |
|             | <ul> <li>Microsoft<sup>®</sup>、Windows<sup>®</sup>、Windows Vista<sup>®</sup>は、米国 Microsoft</li> </ul>                                                                                                    |
|             | Corporationの米国及びその他の国における登録商標または商標                                                                                                    |
|             |                                                                                                    |
|             | し、この118の五江石、同田石は谷江の間际または豆球間际じ9。                                                                                                    |

製品に関するお問い合わせ

©2007 ELECOM Co., Ltd. All Rights Reserved.